附件:myID Channel Plus 手機應用程式—用戶使用流程

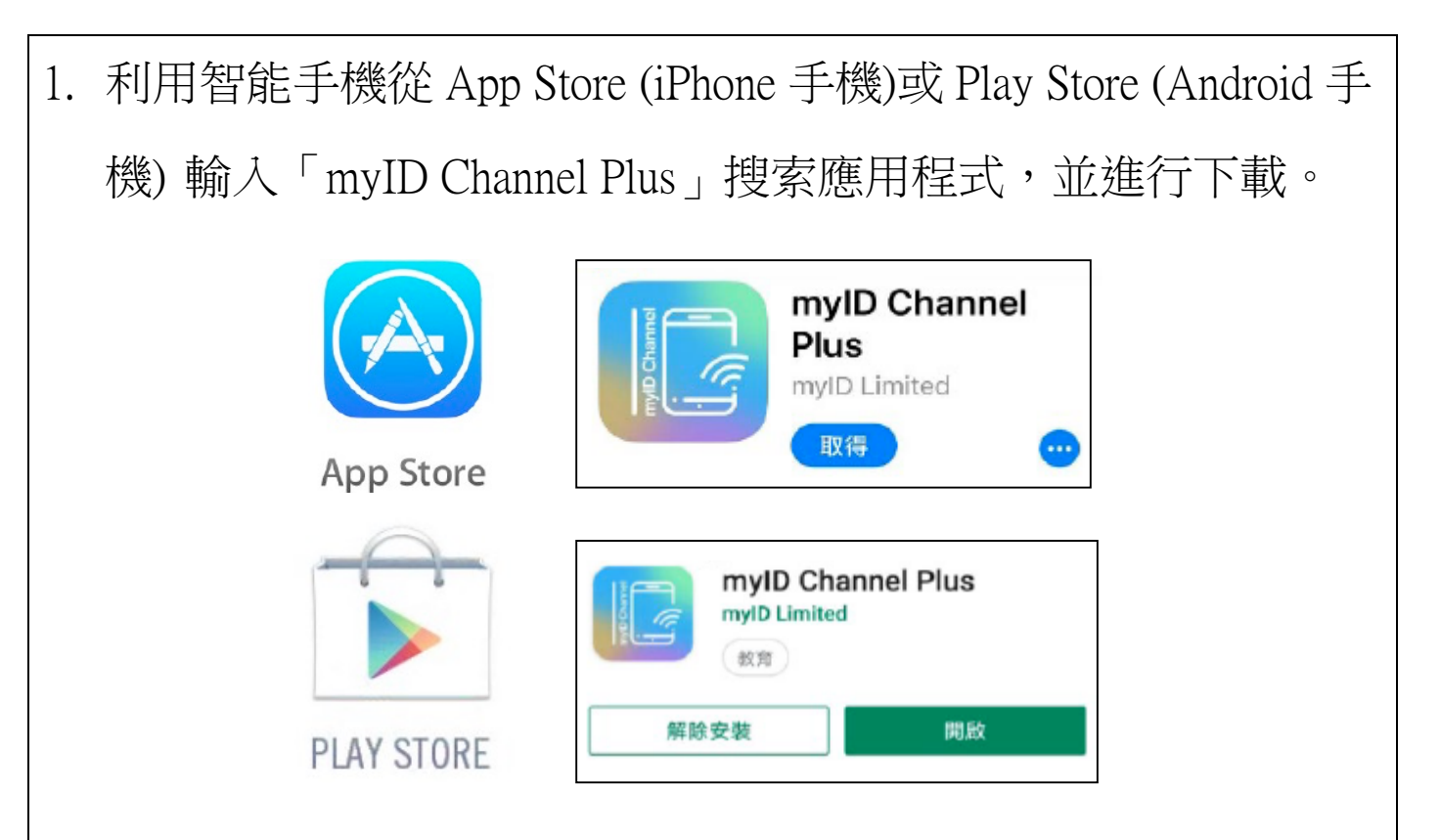

\*如家長使用之智能手機(Android 系統)未能於 Play Store 下載 myID Channel Plus 手機應用程式,可掃瞄下方的 QR code 下載 myIDChannelPlus.apk 安裝檔。下載完成後,於手機「我的檔案」裡 「下載項目」找出剛下載的安裝檔,並按下進行安裝。

|  | දේද         | ∦ 🔃 💥 ஜ 🖘 🖬 🕢 ₁ 36% 🖬 17:16                    |          |
|--|-------------|------------------------------------------------|----------|
|  | <           | Q                                              | III      |
|  | 我的檔案 > 下載項目 |                                                |          |
|  |             | myIDChannelP20190430.apk<br>由: 202.181.141.164 |          |
|  |             | 8月2日 17:15                                     | 15.58 MB |

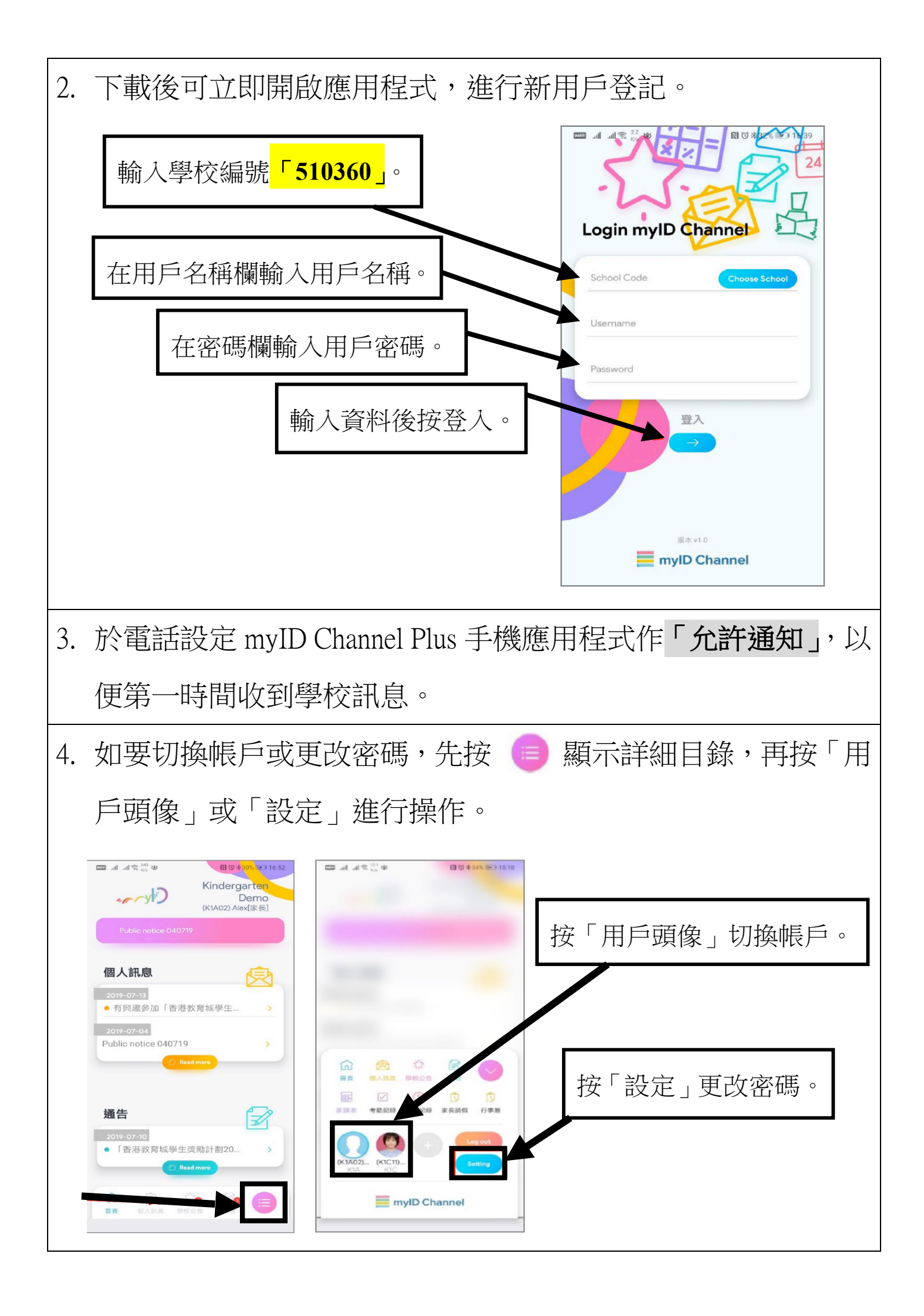